## **KPSAHS New Student Orientation Modules Walk Through**

1. To access your mandatory training modules please log in to the KPScholar LMS by going to KPSAHS.edu website and clicking on the Log in button on the top of the page.

| KAISER PERMANENTE®<br>School@allied Health Sciences |                                 | Contact Us 🖸 🛅            | Register Log In Cart |
|-----------------------------------------------------|---------------------------------|---------------------------|----------------------|
| ABOUT US 👻 ACADEMICS 👻 ADMISSIONS AND RECORDS 👻 CAR | AREER SERVICES STUDENT SERVICES | LIBRARY FINANCE ~ CATALOG | RESOURCES            |
|                                                     |                                 |                           |                      |
|                                                     |                                 |                           |                      |

2. You will then be directed to the "My User Profile" page. At the bottom the page you will see your class under the "My Courses" area. Click on the class titled "New Student Orientation".

|                                                        |                                 |                        | User Menu 🗡                              |
|--------------------------------------------------------|---------------------------------|------------------------|------------------------------------------|
| KAISER PERMANENTE®<br>School@fallied Health Sciences   |                                 | Contact Us 🖸 🛅 🛓       | Search Q                                 |
| ABOUT US Y ACADEMICS Y ADMISSIONS AND RECORDS Y CAREER | SERVICES STUDENT SERVICES LIBRA | RY FINANCE Y CATALOG Y | RESOURCES Y                              |
| Home / User<br>My User Profile                         |                                 |                        |                                          |
|                                                        |                                 |                        | Edit Profile                             |
| Chris Salem                                            | Username<br>E-mail<br>City      |                        | csalem<br>chris.salem@kp.org<br>Richmond |
| My Courses                                             |                                 |                        | Go to KPScholar                          |
| Course Name                                            | Category                        | Enrolled               | Last Accessed                            |
| Vew Student Orientation Sono Gen-Card 2018             | Faculty Resources               | Mar 19th, 2018         | Mar 19th, 2018                           |

Please note: If you are not immediately directed to the "My Profile Page" or are already logged in, you can access your course list by clicking on the "My Profile" link in the "User Menu" at the top left of the page.

| KAISER PERMANENTE.<br>SCHOOL (CALLIED HEALTH SCIENCES                                    |                         |                 |  |
|------------------------------------------------------------------------------------------|-------------------------|-----------------|--|
| ABOUT US Y ACADEMICS Y ADMISSIONS AND RECORDS Y CAREER SERVICES STUDENT SERVICES LIBRARY | FINANCE Y CATALOG Y RES | Go to KPScholar |  |
|                                                                                          |                         |                 |  |

3. Once you have clicked on the "New Student Orientation" course link, you will be directed to the course page with the individual module links. Please click on each link to take the respective training.

|    | KAISER PERMANENTE®<br>HOOL of Allied Health Sciences                                                                                                    |
|----|----------------------------------------------------------------------------------------------------|
| KP | SAHS TRAINING PAGE                                                                                                    |
|    | Directions:                                                                                                    |
|    | Welcome to the KPSAHS Training Pagel                                                                                                    |
|    | Whether you are new or returning, an employee or student, we welcome you back to our KPSAHS Training Page.                                                                                                    |
|    | On this page you will find common required training modules for your position. Only the training modules that are relevant to your position will be available.                                                                                                    |
|    | Completion of most modules will be tracked individually in the KPLearn database, but as a convenience you can manually checkoff a module to help<br>you keep track of which trainings you have completed. Please be aware that manually checking off a module on this page will not record completion<br>in KPLearn.                                                                                      |
|    | Where noted below you will need to print out your certificate of completion for some modules. Please make sure to give this certificate of completion to your manager.                                                                                                    |
|    | Please contact your manager with questions or concerns. He or she can then direct you to the correct resource.                                                                                                    |
|    | Note: Please make sure your pop-up blocker is turned off as clicked links will show in new browser windows.                                                                                                    |
|    | Rews forum                                                                                                    |
|    | Welcome to KPSAHS                                                                                                    |
|    | The course goal is to familiarize the user to KPSAHS. This course introduces the history of the school, affiliated entities, school accreditation, LMS/website orientation, benefits election and a who's who for on campus roles.                                                                                                    |
|    | General Compliance Training for New Employees                                                                                                    |
|    | The course goal is to introduce new employees to the role of compliance at Kaiser Permanente that meet the completion requirements of HR National Policy #12: Compliance Training. This course introduces compliance topics including the Principles of Responsibility, CMS requirements, privacy and information security topics, fraud control, and reporting compliance, fraud, and Medicare concerns. |
|    | Click hare to access "General Compliance Training for New Employees"                                                                                                    |

4. You will now be asked to verify your NUID and NUID Login from Step 1.

| WEB SINGLE SIGN-ON (WSSO)                                                               |                                                                                                    |                                                           |  |  |
|-----------------------------------------------------------------------------------------|----------------------------------------------------------------------------------------------------|-----------------------------------------------------------|--|--|
| Sign On National User ID  Look up your NUID Password Forgot your password? Sign on Back | Manage your account<br>Change your password<br>Change your security questions<br>Questions?<br>What is Web Single Sign-on? | First-time user?<br>Activate your account                 |  |  |
| Privacy practices                                                                       |                                                                                                    | KP Information Security<br>Identity and Access Management |  |  |

## 5. Click on the "enroll" button

Ethics and Compliance Introduction: Building a Culture of Trust 2018 (ID: CPL:NACPL ECI BACOT 2018)

Course description : The course goal is to introduce new employees to ethics and compliance concepts at Kaiser Permanente as well as their role in building a culture of trust. After completing this 20 minute course, learners should be aware of the compliance resources available, including the Principles of Responsibility; know where to find the policies and procedures specific to their job ... more...

Suggested classes for you

Class ID : 00774630 Web Based Training

> Language : English Duration : 00:20

View detail Attachments >

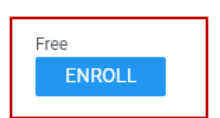

## 6. Click on the "Launch" button

| Ethics and Compliance Introduction: Building a Culture of Trust 2018<br>(ID: CPL:NACPL ECI BACOT 2018)                                                                                                    |                 |          |  |  |
|----------------------------------------------------------------------------------------------------|-----------------|----------|--|--|
| <b>Course description</b> : The course goal is to introduce new employees to ethics and compliance concepts at Kaiser Permanente as well as their role in building a culture of trust. After completing this 20 minute course, learners should be aware of the compliance resources available, including the Principles of Responsibility; know where to find the policies and procedures specific to their job <b>more</b> |                 |          |  |  |
| You have registered for the following class                                                                                                    |                 |          |  |  |
| Class ID : 00774630<br>Web Based Training                                                                                                    |                 |          |  |  |
| Language : English<br>Duration : 00:20<br>Attachments >                                                                                                    |                 |          |  |  |
| ★★★★★ < Share -≗ Drop                                                                                                    |                 |          |  |  |
| ACTIVITIES                                                                                                    |                 |          |  |  |
| NAME                                                                                                    | STATUS          | ACTION   |  |  |
| Ethics and Compliance Introduction 2018 v1.0.0                                                                                                    | ○ Not evaluated | LAUNCH 🗸 |  |  |

7. Make sure to print your certificate of completion for each module and bring it to your orientation. If you do not print the certificate immediately after finishing you can go to the "me" tab, "Completed Learnings" and click "Print Certificate".

| <b>KP</b> LEARN                 | Hi, Chris Salem 🗸 🔛 📳                                                                                                    | , I      |
|---------------------------------|----------------------------------------------------------------------------------------------------|----------|
| Home Me My Team                 | Admin Search Q Y BROWSE                                                                                                    | <b>~</b> |
| Θ                               | My Plan ACTIONS ✓ 🗎 Plan 💷 To-Do Lists 🗂 Calendar                                                                                                |          |
| Chris Salem<br>Update picture   | Learning & Certifications                                                                                                    | - 1      |
| 🚦 Plan                          | 0                                                                                                    | - 1      |
| L Profile                       | • Completed 48                                                                                                    |          |
| Continuing Education<br>Credits | In Progress     5                                                                                                    |          |
| Completed Learning              |                                                                                                    |          |
| Order History                   | $\checkmark$                                                                                                    |          |
| Bookmarks (1)                   | Learning & Certifications                                                                                                    |          |
| + Additional Information        | TYPE STATUS SOURCE DUE DATE ON OR AFTER                                                                                                    |          |
|                                 | All 🗸 Completed 🗸                                                                                                    |          |
|                                 | DUE DATE ON OR BEFORE FILTER BY TO-DO LIST                                                                                                    |          |
|                                 |                                                                                                    |          |
|                                 |                                                                                                    |          |
|                                 | CLEAR FILTERS APPLY FILTERS                                                                                                    | •        |
|                                 | NAME PROGRESS DUE ACTIONS                                                                                                    |          |
|                                 | 2011/2012 Preventing Harassment in Successeu. PRINT CERTIFIC V<br>the Workplace Training WBT for Man On:22-NOV/2011<br>Course Version:1 Score: 0 |          |